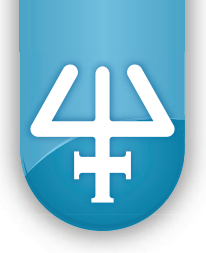

### Installation Qualification Procedures UPDATE

## **TRILUTION® LH Software v3.0 Service Pack**

The Installation Qualification (IQ) procedures are aimed at end users who are implementing GLP-type requirements and can be readily incorporated into proprietary Standard Operating Procedures (SOPs).

## **1. Product Identification**

### Manufacturer

Gilson, Inc. 3000 Parmenter Street PO Box 620027 Middleton, WI 53562-0027 USA

Service Pack Name: Gilson TRILUTION LH 3.0 Service Pack 4

# 2. Pre-Installation

Install TRILUTION LH Software v3.0 as described in the TRILUTION LH Software v3.0 Installation Guide.

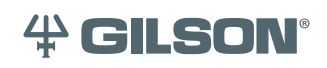

Gilson, Inc. | PO Box 620027 | Middleton, WI 53562-0027 | Tel: 608-836-1551 OR 800-445-7661 | Fax: 608-831-4451 Gilson S.A.S. | 19, avenue des Entrepreneurs | BP 145, F-95400 Villiers-le-bel, FRANCE www.gilson.com | sales@gilson.com | service@gilson.com | training@gilson.com

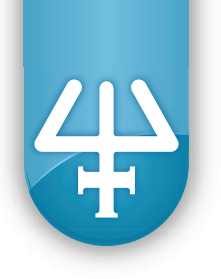

### **PC Specifications**

TRILUTION LH Software runs best under specified PC configurations. PC specifications should be verified before installing the software.

| Processor                                                                      | Quad Core (2.8 GHz)                                                                                          |  |  |
|--------------------------------------------------------------------------------|----------------------------------------------------------------------------------------------------|--|--|
| Memory (RAM)                                                                   | 8.0 GB                                                                                                    |  |  |
| Hard Drive                                                                     | 500 GB–1 TB<br>(50 GB at install)                                                                            |  |  |
| I/O Ports                                                                      | One Serial port required for control of Gilson RS-232 instruments:<br>Native or Express Card RS-232 Adapter* |  |  |
|                                                                                | Additional Serial ports for GEARS Devices:<br>USB to RS-232 Adapter*                                         |  |  |
|                                                                                | One Ethernet port                                                                                            |  |  |
|                                                                                | One USB 2.0 or USB 3.0 port                                                                                  |  |  |
| Additional Drive                                                               | CD-ROM or DVD-ROM                                                                                            |  |  |
| Display                                                                        | Resolution: 1440 x 900 (or greater)                                                                          |  |  |
|                                                                                | Colors: True Color (32-bit)                                                                                  |  |  |
|                                                                                | Text Size: 100%                                                                                              |  |  |
| Operating System                                                               | Microsoft <sup>®</sup> Windows <sup>®</sup> 7 Professional SP1 (64-bit)                                      |  |  |
|                                                                                | Microsoft <sup>®</sup> Windows <sup>®</sup> 7 Professional SP1 (32 bit)                                      |  |  |
|                                                                                | Microsoft <sup>®</sup> Windows <sup>®</sup> 7 Ultimate SP1 (32 bit)                                          |  |  |
| * Contact your local Gilson representative for recommended vendors and models. |                                                                                                    |  |  |

#### **Recommended PC Configuration for TRILUTION® LH v3.0 Software**

Microsoft and Windows are registered trademarks of the Microsoft Corporation in the United States and/or other countries

# 3. Installation

Insert the TRILUTION LH Software v3.0 Service Pack CD and then follow the on-screen instructions to install the service pack.

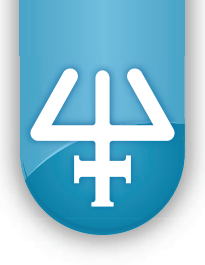

# 4. Verification

| Name                                                          | How to Obtain the Version                                                                                                    | Observed Version | Expected Version                      |
|---------------------------------------------------------------|----------------------------------------------------------------------------------------------------|------------------|---------------------------------------|
| Gilson TRILUTION LH 3.0<br>Service Pack 4                     | <ol> <li>Start TRILUTION LH from the<br/>Desktop icon or from the<br/>Start menu.</li> </ol>                                       |                  |                                       |
|                                                               | 2. If any Windows Security Alerts appear with Gilson, Inc. as the Publisher, click <b>Unblock</b> .                                |                  |                                       |
|                                                               | 3. Log in to TRILUTION LH.                                                                                                    |                  |                                       |
|                                                               | 4. Click <b>About</b> on the Liquid<br>Handling menu. There should be<br>an indication that "A service pack<br>has been applied."  |                  |                                       |
|                                                               | 5. On the About screen, click <b>System Info</b> .                                                                                 |                  |                                       |
|                                                               | <ul> <li>The service pack version<br/>and date of installation<br/>is displayed under<br/>"Service Packs and Specials".</li> </ul> |                  | 4.0.4.1                               |
|                                                               | <ul> <li>The database version<br/>is displayed under<br/>"Database Summary".</li> </ul>                                            |                  | Trilution LH v3.0,<br>DB-Build 68 SP4 |
| Gilson GEARS v1.3                                             |                                                                                                    |                  | 1.3.7.0                               |
| Gilson Server v2.1                                            |                                                                                                    |                  | 2.1.2.0                               |
| Gilson USB Drivers 64<br>or<br>Gilson USB Drivers             | Click the <b>Start</b> button and then select<br><b>Control Panel-&gt;Programs and Features</b> .                                  |                  | 1.0.0.0                               |
| Gilson VERITY<br>4000 Series<br>Syringe Pump<br>GEARS Plugins |                                                                                                    |                  | 1.1.1.0                               |

### 5. Acceptance

If no installation problems were detected or installation problems that were detected were resolved, have the local Gilson representative who verified the installation of the TRILUTION LH Software Service Pack provide the information requested below.

| <b>Gilson Representative</b> |  |
|------------------------------|--|
|                              |  |
| Organization:                |  |
| 5                            |  |
| Signature:                   |  |
| 5                            |  |
| Date:                        |  |
|                              |  |

### 6. Software Overview

Have the end user(s) who were present for software overview for TRILUTION LH Software v3.0 Service Pack provide the information requested below.

| Name: | <br> | <br> |
|-------|------|------|
| Name: | <br> | <br> |

End user was provided with a copy of this document.